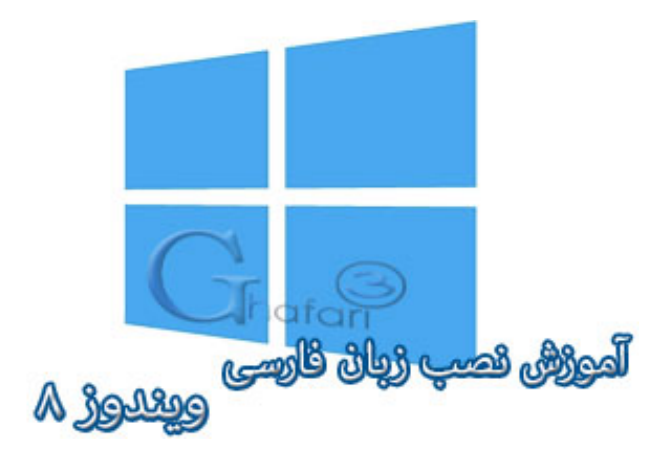

نام آموزش: آموزش نصب زبان فارسی در ویندوز ۸ به همراه آموزش تنظیمات بخش Formats و Location برای تایپ صحیح اعداد فارسی

نویسنده: <u>Ghafari3.com</u>

زمانیکه ویندوز ۸ را نصب میکنید، اگر در ویزارد مربوط به نصب ویندوز، زبان فارسی را نصب نکنید، پس از امرا شدن یا اصطلاماً بالا آمدن ویندوز قادر به تایپ فارسی و مشاهده فایلهایی که نام فارسی دارند، نفواهید بود.

در این آموزش شما را با چگونگی نصب زیان فارسی در ویندوز ۸ و اضافه کردن کیبورد فارسی به ویندوز آشنا غواهیم کرد.

برای نصب زبان فارسی برروی ویندوز ۸ و ۸٫۱ مرامل زیر را انمام دهید:

۱- موس را در گوشه بالا یا پایین سمت راست دسکتاپ قرار دهید و از نوار چارمز (Charms Bar) برروی Settings
و سپس برروی Control Panel کلیک کنید.

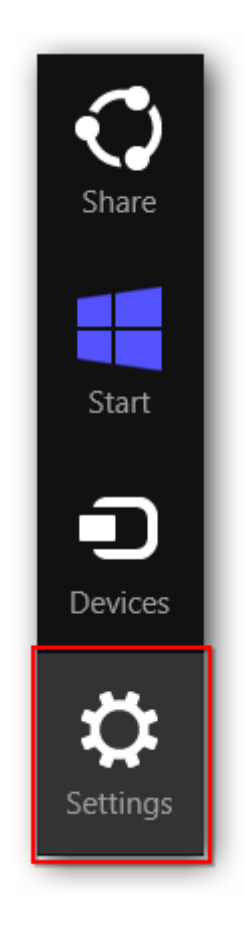

| Settings        |  |
|-----------------|--|
| Desktop         |  |
| Control Panel   |  |
| Personalization |  |
| PC info         |  |
| Help            |  |

توجه داشته باشید در ویندوز ۸ و ۸٫۱ با راست کلیک برروی Start در گوشه چپ و پایین دسکتاپ نیز Control Panel در دسترس غواهد بود. همچنین میتوانید از کلیدهای ترکیبی "<u>Win + X</u>" نیز برروی کیبورد استفاده نمایید.

| Programs and Features  |  |
|------------------------|--|
| Power Options          |  |
| Event Viewer           |  |
| System                 |  |
| Device Manager         |  |
| Disk Management        |  |
| Computer Management    |  |
| Command Prompt         |  |
| Command Prompt (Admin) |  |
| Task Manager           |  |
| Control Panel          |  |
| File Explorer          |  |
| Search                 |  |
| Run                    |  |
| Desktop Ghafari        |  |
|                        |  |

۹- در کنترل پنل <u>Region</u> را باز کنید.

اگر کنترل پنل ویندوز ۸ شما در مالت نمایش <u>Category</u> می باشد، برای دسترسی به <u>Region</u> به دستهی
<u>Clock, Language, and Region</u> بروید.

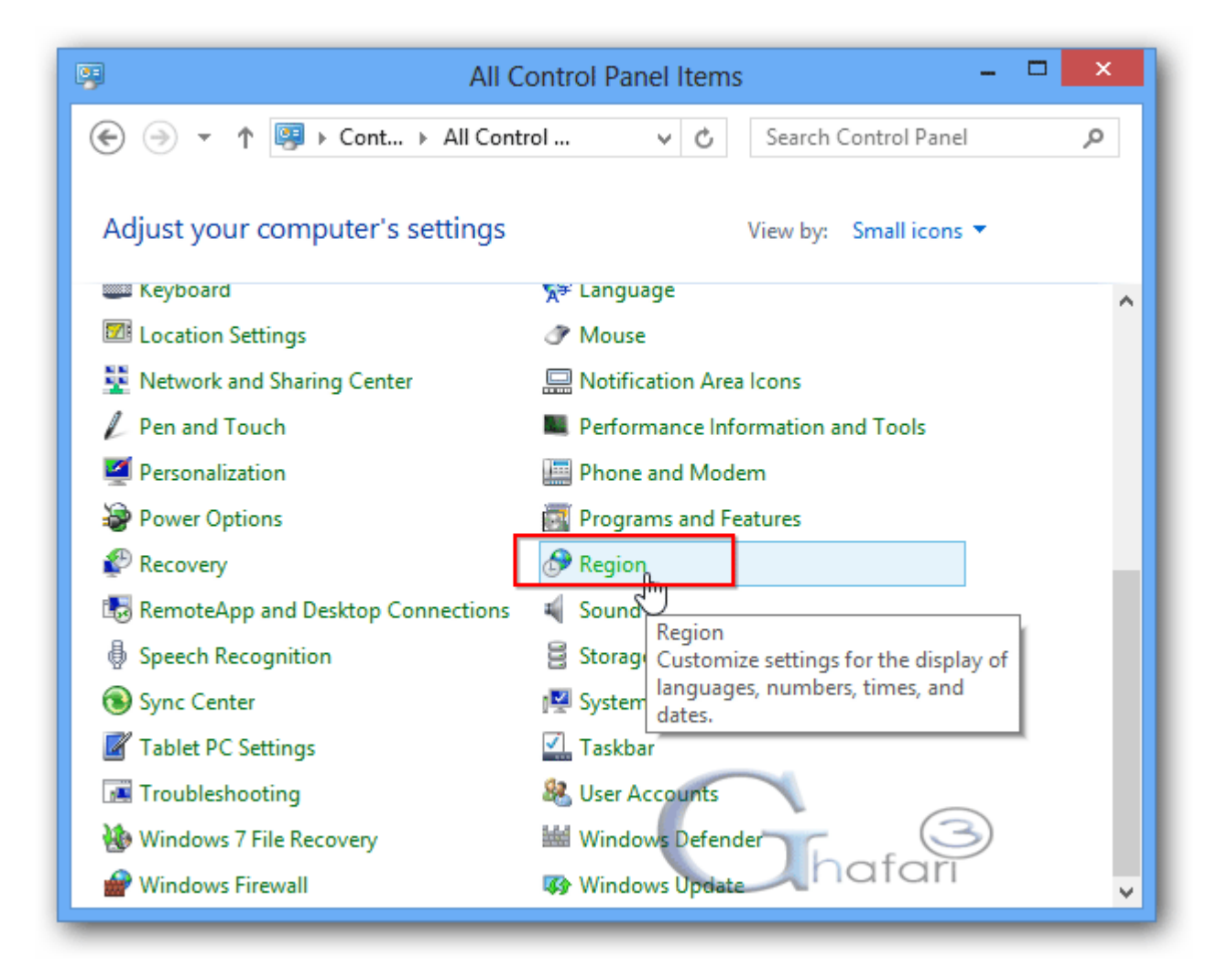

۳- به بخش <u>Administrative</u> بروید و برروی <u>Administrative</u> کلیک نمایید.

| 8 Region                                                                                                    | × |  |
|----------------------------------------------------------------------------------------------------|---|--|
| Formats Location Administrative                                                                                       |   |  |
| Welcome screen and new user accounts                                                                                  |   |  |
| View and copy your international settings to the welcome screen, system<br>accounts and new user accounts.            |   |  |
| 🛞 Copy settings                                                                                                    |   |  |
| Language for non-Unicode programs                                                                                     |   |  |
| This setting (system locale) controls the language used when displaying text in programs that do not support Unicode. |   |  |
| Current language for non-Unicode programs:                                                                            |   |  |
| English (United States)                                                                                               |   |  |
| 😯 Change system locale                                                                                                |   |  |
|                                                                                                    |   |  |
|                                                                                                    |   |  |
|                                                                                                    |   |  |
|                                                                                                    |   |  |
| Chafari OK Cancel Apply                                                                                               | , |  |

۲- در پنجرهی باز شده و در بخش <u>Current system locale</u> و در لیست بازشونده، <u>Persian</u> را انتخاب کرده و برروی <u>OK</u> کلیک نمایید.

| 8                                                                                                    | Region Settings × |  |  |
|----------------------------------------------------------------------------------------------------|-------------------|--|--|
| Select which language (system locale) to use when displaying text in programs that do not support Unicode. This setting affects all user accounts on the computer. |                   |  |  |
| Current system loc                                                                                                    | ale:              |  |  |
| Persian                                                                                                    | <u>ب</u>          |  |  |
|                                                                                                    |                   |  |  |
| G.G                                                                                                    | OK Cancel         |  |  |
| hafari                                                                                                    | M3,               |  |  |

۵- برای اعمال تغییرات برروی <u>Restart now</u> کلیک کنید تا ویندوز ریست شود.

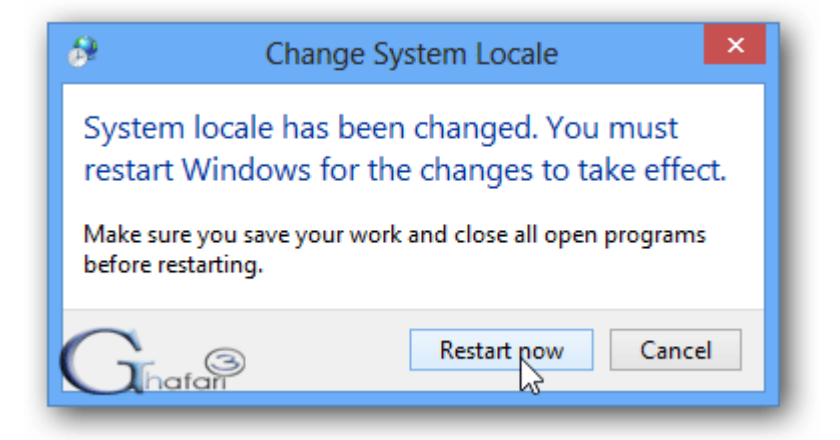

۷- پس از اجرا شدن ویندوز (بالا آمدن ویندوز) مجدداً به <u>Control Panel</u> و سپس <u>Region</u> بروید. در بخش <u>Administrative</u> بررسی کنید که در پایین بخش <u>Administrative</u> و سپس <u>Persian</u> عبارت <u>Persian</u> درج شده باشد.

| Language for non-Unicode programs<br>This setting (system locale) controls the language used when displaying<br>text in programs that do not support Unicode. |                        |  |  |
|----------------------------------------------------------------------------------------------------|------------------------|--|--|
| Current language for non-Unicode progra<br>Persian                                                                                                    | ims:                   |  |  |
|                                                                                                    | 🌍 Change system locale |  |  |

کار نصب زبان فارسی برروی ویندوز ۸ به اتمام رسیده است. مالا باید کیبورد فارسی را به ویندوز۸ اضافه نمایید.

برای این کار به آموزش نصب کیبورد فارسی در ویندوز ۸ مراجعه نمایید.

## تنظیمات بفش Formats و Location برای تایپ صمیم اعداد فارسی در برنامههایی مانند آفیس:

برای تایپ صمیع فارسی در برغی برنامهها مانند آفیس و همچنین برای اینکه برنامههایی که از زبان فارسی پشتیبانی میکنند با زبان فارسی نصب و اجرا شوند، باید تنظیمات بفش <u>Formats</u> و <u>Location</u> را هم بهدرستی انمام دهید.

شبیه به تصاویر زیر در بخش <u>Formats</u> زبان <u>Persian</u> و در بخش <u>Location</u> کشور <u>Iran</u> را انتخاب نموده و برای اعمال تغییرات برروی <u>Apply</u> یا <u>OK</u> کلیک نمایید

| 8                                                                                                    | Region                  | × |  |  |
|----------------------------------------------------------------------------------------------------|-------------------------|---|--|--|
| Formats Location Adm                                                                                                    | inistrative             |   |  |  |
| Format:                                                                                                    |                         |   |  |  |
| Persian                                                                                                    | ~<br>~                  |   |  |  |
|                                                                                                    |                         |   |  |  |
| Language preferences                                                                                                    | 2                       |   |  |  |
| Date and time form                                                                                                    | ats                     |   |  |  |
| Short date:                                                                                                    | dd/MM/yyyy 🗸            |   |  |  |
| Long date:                                                                                                    | dddd, dd MMMM уууу 🗸 🗸  |   |  |  |
| Short time:                                                                                                    | hh:mm tt 🗸 🗸            |   |  |  |
| Long time:                                                                                                    | hh:mm:ss tt 🗸 🗸         |   |  |  |
| First day of week:                                                                                                    | √ شنبه                  |   |  |  |
|                                                                                                    |                         |   |  |  |
| Examples                                                                                                    |                         |   |  |  |
| Short date:                                                                                                    | T+11"/+9/10             |   |  |  |
| Long date:                                                                                                    | یکشنبه، ۱۵ سپتامبر ۲۰۱۳ |   |  |  |
| Short time:                                                                                                    | ب.ظ 11:13               |   |  |  |
| Long time:                                                                                                    | ب.ظ 11:13:01            |   |  |  |
|                                                                                                    | Additional settings     |   |  |  |
|                                                                                                    |                         |   |  |  |
| hafarī                                                                                                    | OK Cancel Appl          | у |  |  |
|                                                                                                    |                         |   |  |  |
| 8                                                                                                    | Region                  | x |  |  |
|                                                                                                    | That                    | 3 |  |  |
| Formats Location Admi                                                                                                    | nistrative              | · |  |  |
| Some software, including Windows, may provide you with additional content for a particular location. Some services provide local information such as news and weather. |                         |   |  |  |
| Home location:                                                                                                    |                         |   |  |  |
| Iran                                                                                                    | U                       |   |  |  |

پس از انتفاب زبان فارسی میتوانید با کلیک برروی <u>Additional settings</u> در بفش <u>Formats</u> تنظیمات دلفواه فود را برای نمایش ساعت و تاریغ ویندوز اعمال نمایید.  با توجه به اینکه ویندوزهای مایکروسافت در مالت پیشفرض شامل تعداد کمی از فونتهای فارسی میشوند، پیشنهاد میشود فونتهای فارسی را از این مطلب دانلود و نصب نمایید.

<u>Ghafari3.com</u> Education & Download Central